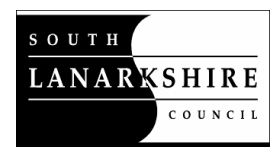

### How to access ParentPay using mygovscot myaccount for the first time

ParentPay Online Payments system is accessed through mygovscot myaccount

Go to <a href="https://www.parentpay.com/public/client/security/#/login">https://www.parentpay.com/public/client/security/#/login</a>

This will take you to the following screen within ParentPay. Please click on "Sign in with mygovscot myaccount"

| ← → C ☆ 🔒 app.parentpa | y.com/public/client/security/#/login                                                                  | ¢           | 0 8            | 3 |
|------------------------|----------------------------------------------------------------------------------------------------|-------------|----------------|---|
| ParentPay              |                                                                                                    | <u>Help</u> | <u>Cymraeg</u> | • |
|                        | Login Important: Existing users adding a child - Please tead Email/Username Imame@emailprovider.co.uk |             |                |   |
|                        | Password Exropatten your password? Login Back Digital pocket money, for 8 - 18 years.                 |             |                |   |
| (                      | Sign up for 1 month free                                                                              |             |                |   |

#### Process for parents who DO NOT have a mygovscot myaccount:

If you do not have an existing mygovscot myaccount, please click "REGISTER" and follow the instructions to create your account.

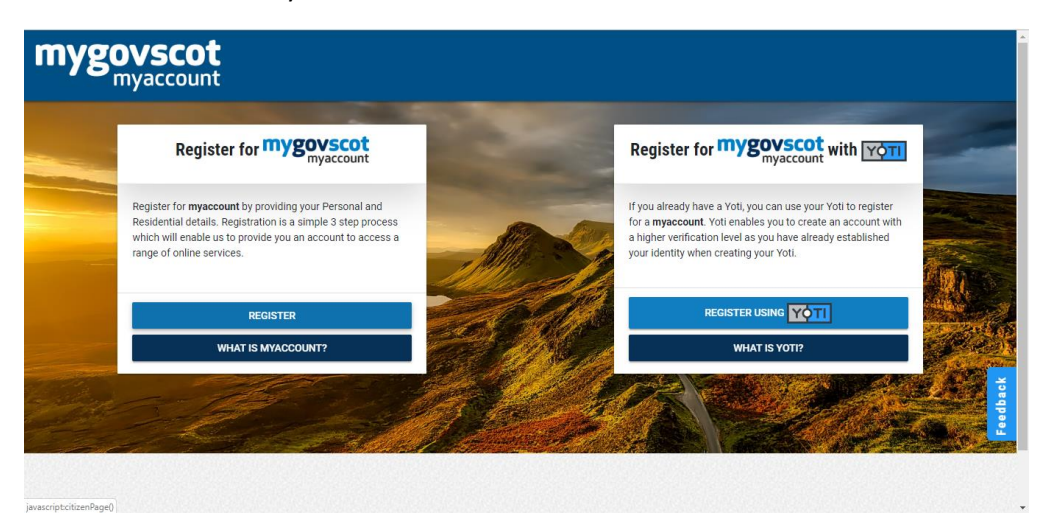

Once you have registered for a mygovscot myaccount, you'll need to activate the myaccount by following the instructions on the e-mail you will receive. You will then need to accept the mygovscot myaccount terms and conditions, and then you'll be taken to the ParentPay page:

| ParentPay 9 |                                                                                                    | telp |
|-------------|----------------------------------------------------------------------------------------------------|------|
|             | Link your accounts Please note: If this is the first time you have used ParentPay please enter the codes from the actuation latter reasoned from your acchuid. To his your paywords myscount and your ParentPay accounts please enter your ParentPay login details here. TenaiUGenmate TenaiUGenmate Ten |      |
|             | <ul><li>✓ ● ●</li></ul>                                                                                                    |      |
|             | Terms & conditions - Use of conkies - Sumport                                                                                                    |      |

On this page, refer to the letter the school sent you, and use the Activation Username and Activation Password, and then click on "Link accounts." You will only need to do this once for each child. Once your ParentPay details are linked to your mygovscot myaccount, you'll then only need to use your mygovscot myaccount details to sign in again in future.

Once you have activated your account, you will be able to make online payments straight away.

#### Process for parents who already have a mygovscot myaccount:

If you have an existing mygovscot myaccount, enter your user name and password and click on "SIGN IN" as shown on the screen below.

| mygovscot<br>myaccount |                                     |           |
|------------------------|-------------------------------------|-----------|
|                        | Sign-In to myaccount                | -         |
|                        | Enter your username                 |           |
|                        | Enter your password Show Characters |           |
|                        | SIGNIN                              | d'any man |
|                        | SIGN-IN USING YOTI                  |           |
|                        | REGISTER                            |           |

After you have signed in using your mygovscot myaccount, you will need to use the Activation Username and Activation Password, in the letter provided by the school. Enter those details on this page, and click on "Link accounts." You will only need to do this once for each child. Once your ParentPay details are linked to your mygovscot myaccount, you'll then only need to use your mygovscot myaccount details to sign in again in future.

| ParentPay |                                                                                                    | Hel |
|-----------|----------------------------------------------------------------------------------------------------|-----|
|           | Link your accounts                                                                                                    |     |
|           | Please note: If this is the first time you have used ParentPay, please enter the codes from the activation letter received from your school. |     |
|           | To link your mygovscot myaccount and your ParentPay accounts please enter your<br>ParentPay login details here.                              |     |
|           | Email/Username                                                                                                    |     |
|           | Password                                                                                                    |     |
|           |                                                                                                    |     |
|           | Forgotten your password?                                                                                                    |     |
|           | Link accounts Back                                                                                                    |     |
|           |                                                                                                    |     |
|           |                                                                                                    |     |
|           |                                                                                                    |     |
|           |                                                                                                    |     |
|           |                                                                                                    |     |
|           |                                                                                                    |     |
|           |                                                                                                    |     |
|           |                                                                                                    |     |

Once you have activated your account, you will be able to make online payments straight away.

If you encounter any issues please contact the School Office or refer to <a href="https://www.parentpay.com/parents/using-parentpay/help-and-support">https://www.parentpay.com/parents/using-parentpay/help-and-support</a>

\_\_\_\_\_

**Education Resources** 

## Milk bookings – Instruction for Parents

Parents who have applied and been granted Free School Meals do not need to book milk for their child(ren) as milk is included as part of the free meal allowance.

Log onto your ParentPay account. Click on the icon for your child.

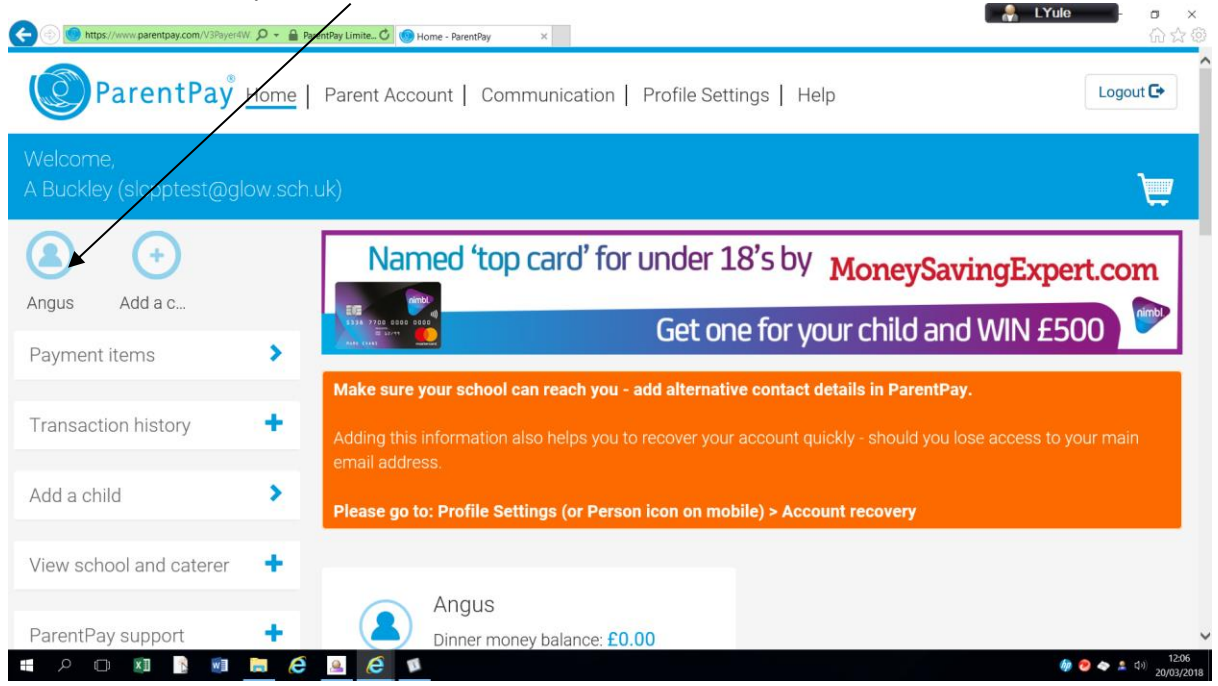

| hild's page           | > | View all payment i | tems     | /                   |        |  |
|-----------------------|---|--------------------|----------|---------------------|--------|--|
| hild profile          | + |                    |          | Lunch meal activity |        |  |
| ookings               | + | Date               | Taken    | Details             | Amount |  |
| iew menus and choices | > | Mar<br>21          | × /      | Lunch               |        |  |
|                       |   | Mar<br>20          | ×        | Lunch               |        |  |
|                       |   | Mar<br>19          | *        | Lunch               |        |  |
|                       |   | Mar<br>16          | <b>×</b> | Lunch               |        |  |
|                       |   | Mar<br>15          | <b>×</b> | Lunch               |        |  |
|                       |   | View menus and c   | hoices   |                     |        |  |

# Scroll down the page and click on the link for Menus and choices

Click on the link to the Make Bookings page

| 🗲 🕙 🌘 https://www.parentpay.com/V3Payer4W. 🖉 + 🔒 Id | Mentified by Ve 🖉 🔵 Menus and Choices - Parent    |                                   | <mark></mark>                  |
|-----------------------------------------------------|---------------------------------------------------|-----------------------------------|--------------------------------|
| ParentPay <sup>®</sup> Home                         | Parent Account   Communication   Profile Settings | Help                              | Logout 🕞                       |
| Welcome,<br>A Buckley (slcpptest@glow.sch           | .uk)                                              |                                   | ۳                              |
| Angus Add a c                                       | Angus' menus &<br>South Lanarkshire Classroom     | & choices<br>1 Selection Demo Sit | e                              |
| Home >                                              | View menus and choices below. Menu selections car | l choices                         | ookings page.                  |
| Child's page                                        | Event time:                                       | Week commencing                   | :                              |
|                                                     | Lunch time                                        | 19/03/2018                        | ***<br>                        |
| Child profile +                                     | Show menu                                         |                                   |                                |
| Bookings +                                          | Angus' menu for week beginning 19 Mar 2018        |                                   |                                |
| View menus and choices 🔹                            |                                                   | < View previous week              | View next week >               |
| = A 🗆 💵 📑 📄 🤅                                       | 😐 🧀 💴                                             |                                   | 🥠 😕 🔷 💄 네이 12:11<br>20/03/2018 |

On the next screen, select the appropriate week and click on Make or View bookings

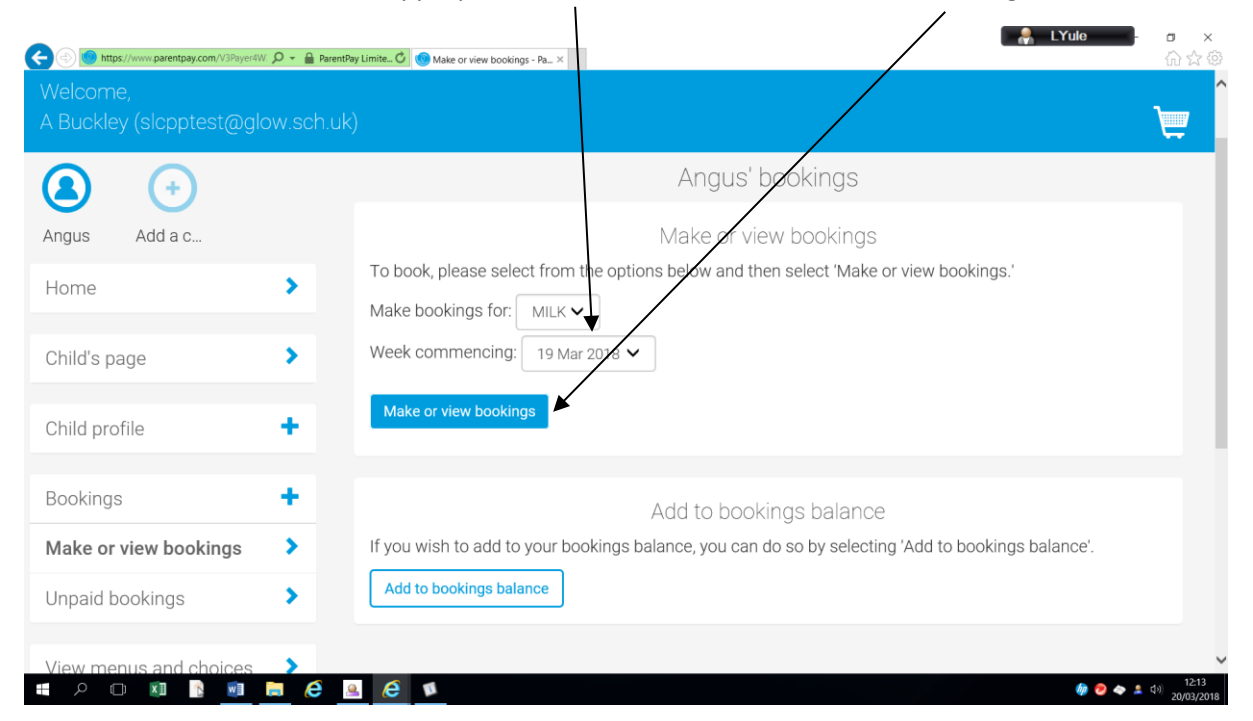

The next screen will allow you to confirm which days you wish your child to take milk.

Select the dates by clicking on Book milk. The days you have booked milk will turn green.

| Angus Add chi<br>Home S<br>Child's page S<br>Child profile +<br>Bookings Book milk Book milk                                                                                                    | Angus's bookings<br>shire Classroom Selection Demo Sit<br>MILK selection | te            |
|----------------------------------------------------------------------------------------------------|--------------------------------------------------------------------------|---------------|
| Home  Child's page  Child profile  Child profile  Mon 20 Mar Bookings  Make or view bookings                                                                                                    | MILK selection                                                           |               |
| Child's page   Child profile   Child profile   Mon  Child profile   Mon  Child profile   Mon  Child profile   Mon  Child profile   Mon  Child profile   Child profile   Mon  Child profile   Child profile   C |                                                                          |               |
| Child profile +<br>Bookings -<br>Make or view bookings >                                                                                                    | ek commencing 19th Mar 2018                                              | Next week     |
| Bookings -<br>Make or view bookings >                                                                                                    | Wed Thu<br>21 Mar 22 Mar                                                 | Fri<br>23 Mar |
| Make or view bookings                                                                                                    | Book milk Book milk                                                      | Book milk     |
|                                                                                                    | <u>Clear day</u>                                                         | ×             |
| Jnpaid bookings                                                                                                    | Booking symmetry                                                         |               |

You can book ahead by Clicking on Next Week.

Each booking will deduct 20p from your account.

Remember to credit the Milk Payment item, so that your account does not go into debt.